### QUICK GUIDE NON FACE TO FACE (NFTF) PLATFORM CFE DASHBOARD

1) Open web browser. Key in URL <u>https://nftf.muamalat.com.my/login</u>. Then, press enter.

- ✓ Key in "Username" / "Email" and "Password"
  - Username = ID Staff
- ✓ Then, click "Sign In "button
- ✓ If forgot password, click button "Forgotten It' and will get email notification to reset the password.

| Sign into your account |
|------------------------|
| Username/Email:        |
| Username or e-mail     |
| Password:              |
| Password               |
| Forgot Password?       |
| SIGN IN                |

#### 2) To change password :

|                              |                  |                | NORIZZAT | ÎI SYAMIMI ZAINAL ABIDIN 💄           |
|------------------------------|------------------|----------------|----------|--------------------------------------|
| Non Face To Face Consumer Fi | nancing Acceptan | се             |          | ♣ Profile Settings ➡ Change Password |
| Show 10 🗸 entries            |                  |                | Search:  | 🗈 Logout                             |
| # Name                       | MyKad Number     | Application ID | Status   | Action                               |

- 2) After login, screen dashboard will display as below :
  - ✓ Click the button "Create New Case" to create the application.

|                                                | NURSYAFIQAH ABDUL LATIF 💄 |
|------------------------------------------------|---------------------------|
| You have signed out.                           | ×                         |
| Successfully signed in as 103859.              | ×                         |
| Non Face To Face Consumer Financing Acceptance |                           |
| Create New Case                                |                           |

3) Then, "Non Face To Face Creation" screen will be displayed.

✓ Complete all the requirement

- Application ID same with FOS APP ID
- ✓ Click "Submit" button.

| Non Face To Face Creation |  |
|---------------------------|--|
| Customer Name*            |  |
| ABDUL RAHIM BIN AZMAN     |  |
| MyKad Number*             |  |
| 690616086481              |  |
| Application ID*           |  |
| 5þ7764                    |  |
| Submit                    |  |

# 4) Next screen, "Non Face To Face Acceptance" will be display. ✓ Complete all the description and click "Verify" or "Upload" button

| Nor               | Face To Face Consumer Financing Acceptance                                                                                                    |                    |        |     |
|-------------------|----------------------------------------------------------------------------------------------------|--------------------|--------|-----|
| Nar<br>Mył<br>App | ne: ABDUL RAHIM BIN AZMAN<br>Kad Number: 690616086481<br>olication ID: 507764                                                                                                    |                    |        |     |
| Show              | 10 v entries Search:                                                                                                    |                    |        |     |
| #                 | Description                                                                                                    | Statu              | Action |     |
| 1.                | To confirm that customer has read the NON FTF PDPA notice.<br>Please refer to Non FTF PDPA Notice                                                                                                    |                    | Verify |     |
| 2.                | <ul> <li>Email to Customer:</li> <li>a. Secure email sending (zipped &amp; encrypted) for Letter Offer.</li> <li>b. 1st email - Send with attached docs (zipped &amp; encrypted with password) together with NON FTF PDPA notice to customer.</li> <li>c. 2nd email - Send password.</li> </ul>                                                                                                    |                    | Verify |     |
|                   |                                                                                                    |                    |        |     |
| 3.                | Video call / phone customer to brief on LO / T&Cs /PDS / other documents related to financing and;<br>Upload screen Capture of Witness certified original sighted documents as customer showing the original<br>documents.                                                                                                    |                    | Upl    | oad |
| 4.                | To upload image of customer signature the LO besides with his/her MyKad.<br>Example image as attached: Image                                                                                                    |                    | Upl    | oad |
| 5.                | Pre-Disbursement & Document Checklist (PDDC) & Documents Related for Disbursement.                                                                                                    |                    | Upl    | oad |
| 6.                | <ul> <li>NON FACE-TO-FACE Acceptance Attestation:</li> <li>I hereby confirmed that there is no non-compliance event occurred in my non face-to face (FTF) process for the day and further confirmed on the following:</li> <li>1. The non-FTF process conducted is according to the approved procedures and standards and all releven requirements have been complied with.</li> <li>2. The documents have been sighted as true copies during the video call/conference.</li> <li>3. Customer has given consent to capture his/her picture during the video call/conference.</li> <li>4. CFE has duly explained to the customer on the letter of offer(LO), terms and conditions and any requirexplanation before executing the LO.</li> <li>5. CFE has conducted due diligence via CCRIS/CTOS/RAMCI to verify the customer.</li> </ul> | he<br>vant<br>ired | Ver    | fy  |
| 7.                | Extra Document :                                                                                                    |                    | Upl    | oad |

For Item No 3,

- ✓ After click the "Upload" button, the screen will display as below.
- ✓ Click "Choose File" and attach the screen capture
- ✓ Then, click "Submit" button

| Non Face To Face Cre                                                                                    | eation                                                                        |
|----------------------------------------------------------------------------------------------------|-------------------------------------------------------------------------------|
|                                                                                                    |                                                                               |
| Screen capture of Video call / pho<br>Choose File No file chosen<br>Submit<br>Max: 20MB file is allowed | ne customer to brief on LO / T&Cs /PDS / other documents related to financing |

#### For Item No 4

✓ Click image to view the sample attachment

| EXAMPLE                                                                                |        |
|----------------------------------------------------------------------------------------|--------|
| AARA BIN SULAMAAN<br>Marana managananananananananananananananananana                   | Jawber |
| UARDANEGARA<br>B200 BINARANG RENOGAM<br>B200 BINARANG RENOGAM<br>B200 BINARANG RENOGAM |        |

- ✓ After click the "Upload" button, the screen will display as below
- $\checkmark$  Click "Choose File" and attach the image
- ✓ Then, click "Submit" button

| Non Face To Face Creation           |  |
|-------------------------------------|--|
|                                     |  |
| Choose File No file chosen          |  |
| Submit<br>Max: 20MB file is allowed |  |

#### For Item No 5

- ✓ After click the "Upload" button, the screen will display as below.
- ✓ Click "Choose File" and attach all the documents required
- ✓ Then, click "Submit" button

| Non Face To Face                                                                          | Creation                                                   |      |
|-------------------------------------------------------------------------------------------|------------------------------------------------------------|------|
| PRE-DISBURSEMENT & DO<br>Choose File No file chose<br>Submit<br>Max: 20MB file is allowed | DCUMENT CHECKLIST (PDDC) & Documents Related for Disbursem | ient |

If have extra documents to upload, will proceed for item no 7

- ✓ After click the "Upload" button, the screen will display as below.
- ✓ Click "Choose File" and attach all the documents required
- ✓ Then, click "Save" button and "Done" button.

| Ν | Ion Face To Face Creation                                                                                                    |        |
|---|----------------------------------------------------------------------------------------------------|--------|
|   |                                                                                                    |        |
|   | Document*           Choose File         No file chosen                                                                       | remove |
|   | Notes:<br>Single Upload: Upload file > Save > Done<br>Multiple Upload: Upload file > Save > Upload Second File > Save > Done |        |

6) After complete all the checklist, click "Complete" button.

|                  |                      | explanation before executing the LO.<br>5. CFE has conducted due diligence via CCRIS/CTOS/RAMCI to verify the customer. |          |        |
|------------------|----------------------|----------------------------------------------------------------------------------------------------|----------|--------|
| 7.               |                      | Extra Document :                                                                                                    |          | Upload |
| Sho<br>Die<br>Ca | owin<br>clair<br>omp | ng 1 to 7 of 7 entries<br>more Please remind your customer to submit original documents within 7 days.<br>Dete          | Previous | 1 Next |

## 7) All the application status will display at dashboard as below :

| Show [ | 10 🗸 entries          |              |                | Search:  |        |
|--------|-----------------------|--------------|----------------|----------|--------|
| #      | Name                  | MyKad Number | Application ID | Status   | Action |
| 1      | ABDUL RAHIM BIN AZMAN | 690616086481 | 507764         | Approved |        |

| STATUS         | DESCRIPTION                  | ACTION                                                                                                |
|----------------|------------------------------|----------------------------------------------------------------------------------------------------|
| PENDING BM     | Pending Concurrence by BM    | Inform Branch Manager together with documents                                                         |
| PENDING<br>COD | Pending Takeup by COD        | COD will received the email notification after BM Conccurence                                         |
| APPROVED       | Disbursement                 | Customer to perform biometric process at nearest branch and submit the complete original form         |
| REJECTED       | Not process for disbursement | <ul> <li>✓ CFE will received notification from COD</li> <li>✓ CFE re-submit the Acceptance</li> </ul> |